# 12th JADEC年次学術集会

# <u>演題動画</u>作成マニュアル

【目次】

#### <u>1. PowerPointの設定について</u>

|           | ・スライ         | ドサ   | イズ  | •  | •   | •   | •  | • | •      | • | • | • | • | • | • | • | • | • | Ρ4  |
|-----------|--------------|------|-----|----|-----|-----|----|---|--------|---|---|---|---|---|---|---|---|---|-----|
|           | ・動画の         | 使用   | ••• | •  | •   | •   | •  | • | •      | • | • | • | • | • | • | • | • | • | P5  |
|           | ・画面切         | り替   | えタ  | イ  | 1.1 | ン   | グ  | の | 設      | 定 | • | • | • | • | • | • | • | • | P6  |
| <u>2.</u> | 収録につ         | いて   |     |    |     |     |    |   |        |   |   |   |   |   |   |   |   |   |     |
|           | ・収録に         | 必要   | な機  | 材  | •   | •   | •  | • | •      | • | • | • | • | • | • | • | • | • | P8  |
|           | • Power      | Poin | tファ | 7イ | ゛ル  | rσ, | )袯 | 制 | ا<br>ج | • | • | • | • | • | • | • | • | • | P9  |
|           | ・機器接         | 続•   | 認識  | ,の | 確   | 認   | •  | • | •      | • | • | • | • | • | • | • | • | • | P11 |
|           | ・録音の         | 開始   | ••• | •  | •   | •   | •  | • | •      | • | • | • | • | • | • | • | • | • | P12 |
|           | ・レーザ         | ーポ   | イン  | タ  | —   | と   | ス  | ラ | イ      | ド | ペ |   | ジ | 送 | り | • | • | • | P12 |
|           | ・収録途         | 中の   | 録音  | 内  | 容   | 変   | 更  | • | •      | • | • | • | • | • | • | • | • | • | P13 |
|           | ・収録の         | 終了   | ••• | •  | •   | •   | •  | • | •      | • | • | • | • | • | • | • | • | • | P14 |
| <u>3.</u> | 録音内容         | の修   | 正に  | つ  | い   | て   |    |   |        |   |   |   |   |   |   |   |   |   |     |
|           | ・収録完         | 了後   | の録  | 音  | 内   | 容   | 変  | 更 | •      | • | • | • | • | • | • | • | • | • | P18 |
|           | ・録音内         | 容の   | 消去  | •  | •   | •   | •  | • | •      | • | • | • | • | • | • | • | • | • | P20 |
| 4.        | 動画の書         | き出   | し・  | 保  | 存   | に   | つ  | い | て      |   |   |   |   |   |   |   |   |   |     |
|           | ・<br>動<br>画フ | アイ   | ルの  | 書  | き   | 出   | L  | 設 | 定      | • | • | • | • | • | • | • | • | • | P22 |
|           | ・動画の         | 確認   | • • | •  | •   | •   | •  | • | •      | • | • | • | • | • | • | • | • | • | P24 |

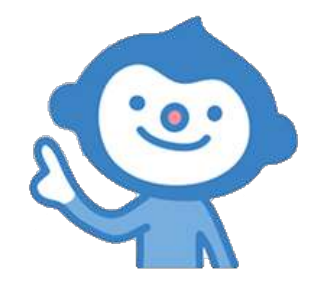

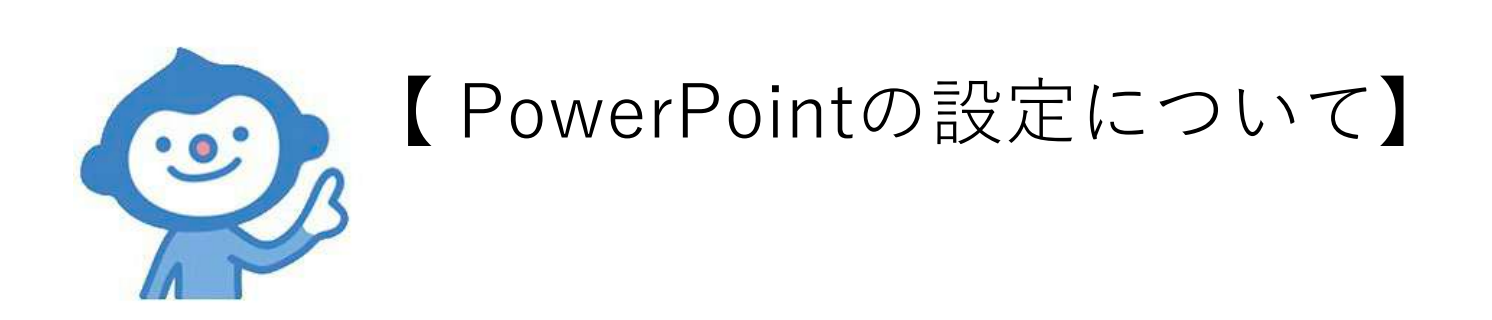

## <u>発表スライドは「ワイド画面(16:9)」で作成してくだい</u>。

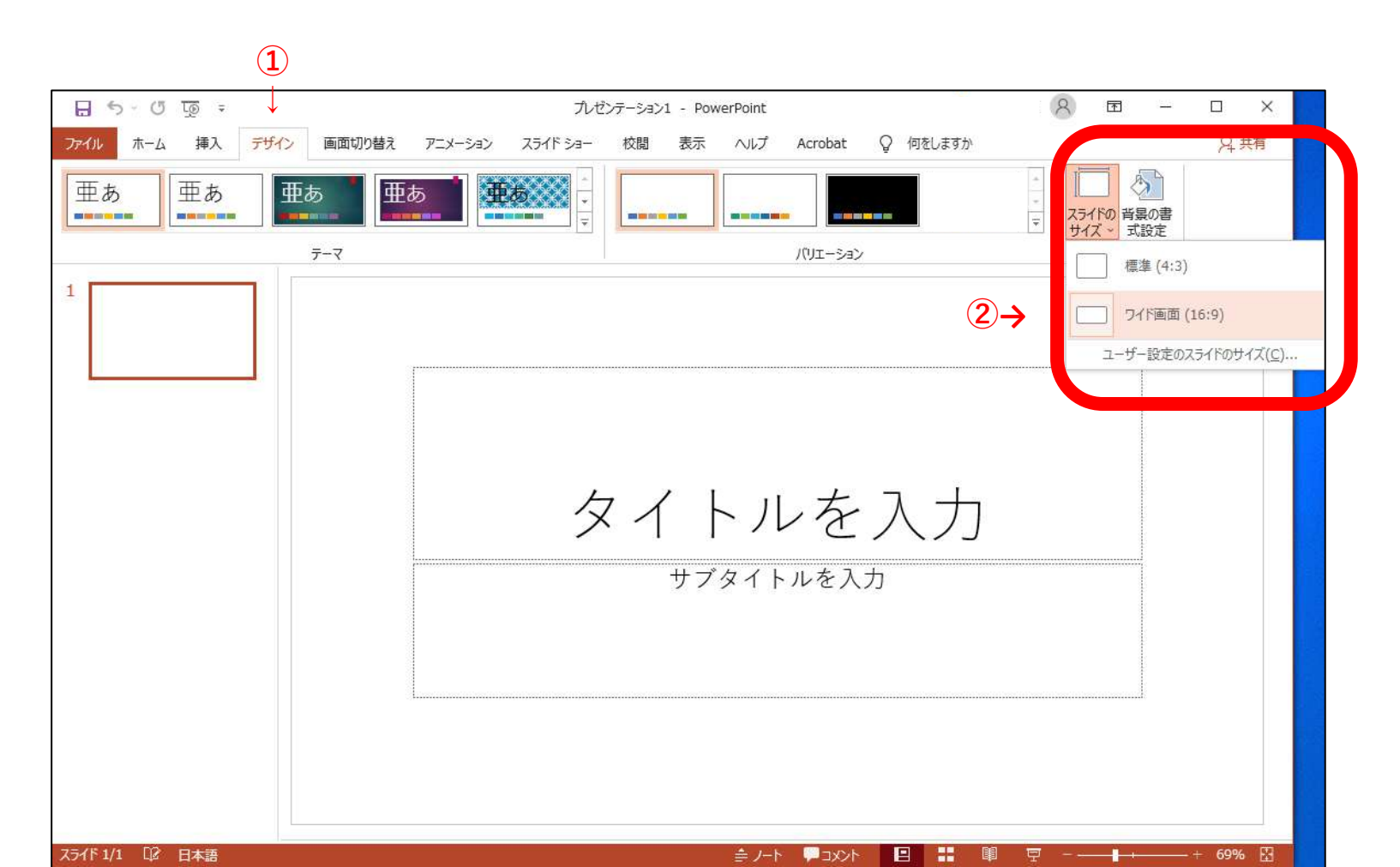

## <u>スライドショー内で動画を使用される場合はメディアファイルを「挿入」してください。</u>

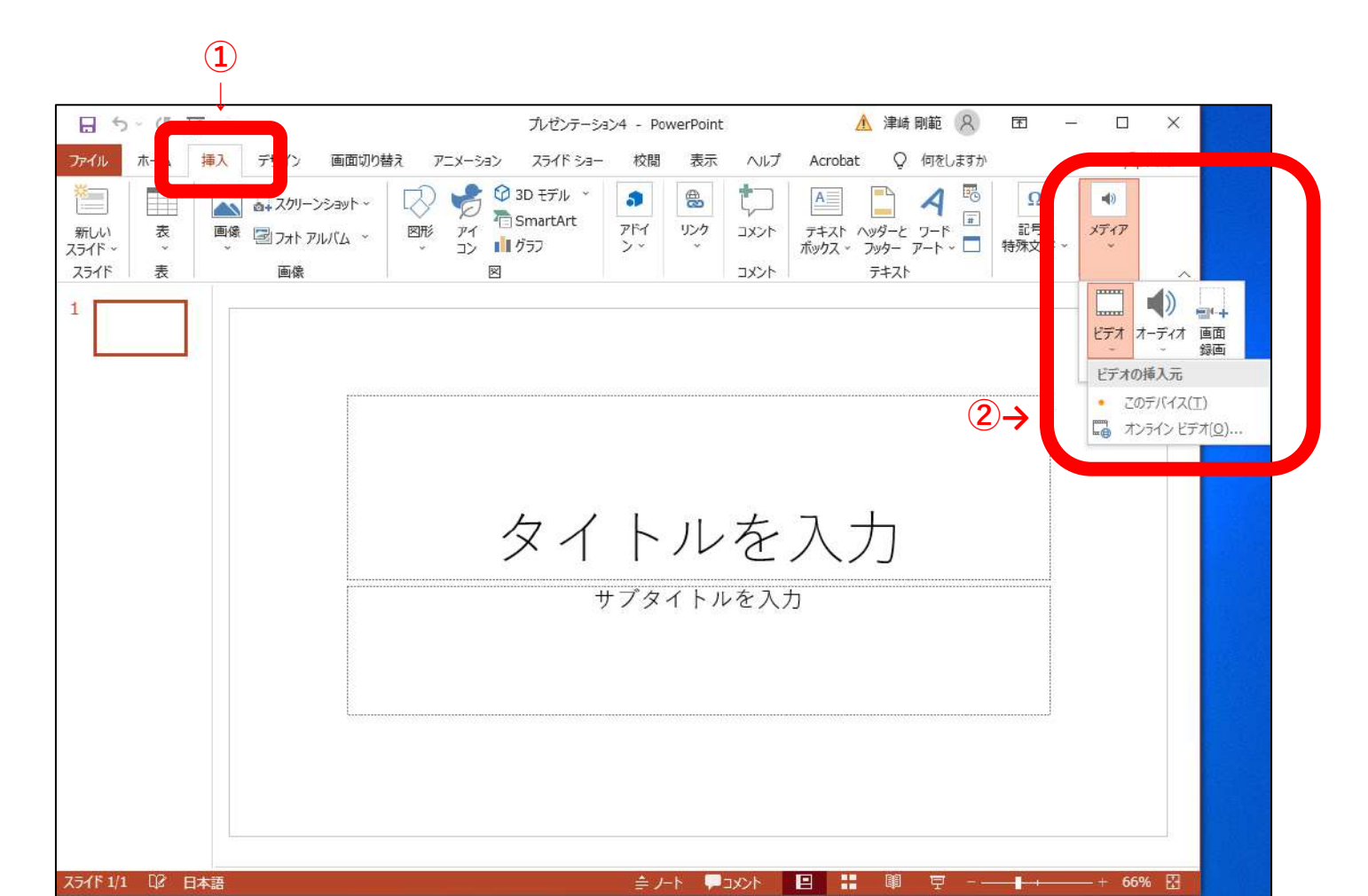

#### <u>画面切り替えのタイミングの設定は「自動」のチェックを外してください。</u>

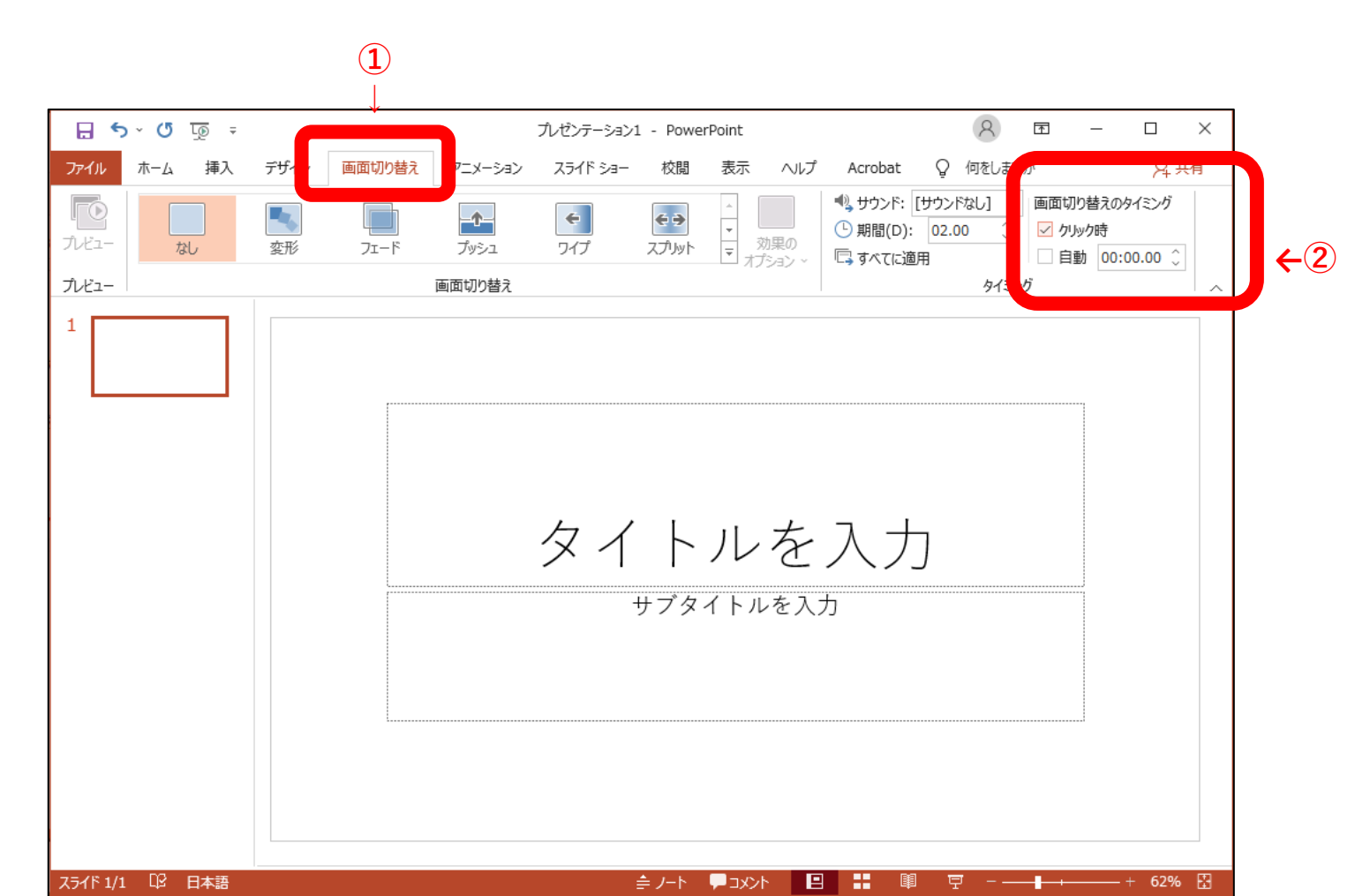

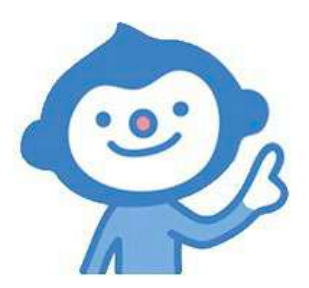

# 【収録について】

#### <u>収録に必要な機材をご準備ください</u>

■マイクが内蔵されている端末・・・・ そのまま収録していただけます

[ノートパソコン] [一体型デスクトップパソコン]

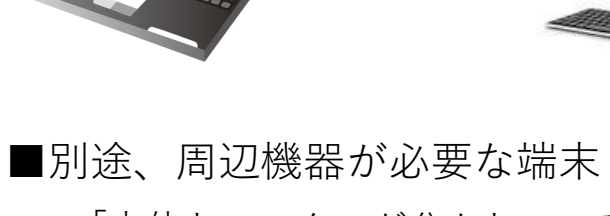

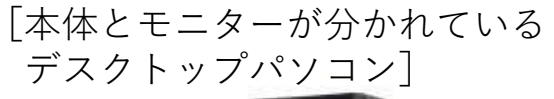

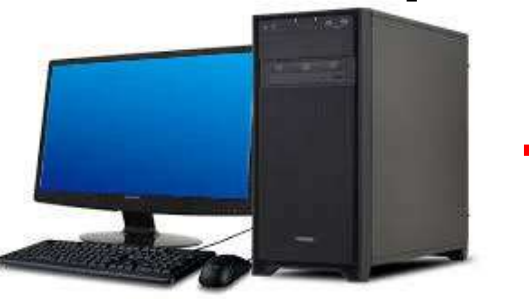

収録に必要な周辺機器をご用意ください

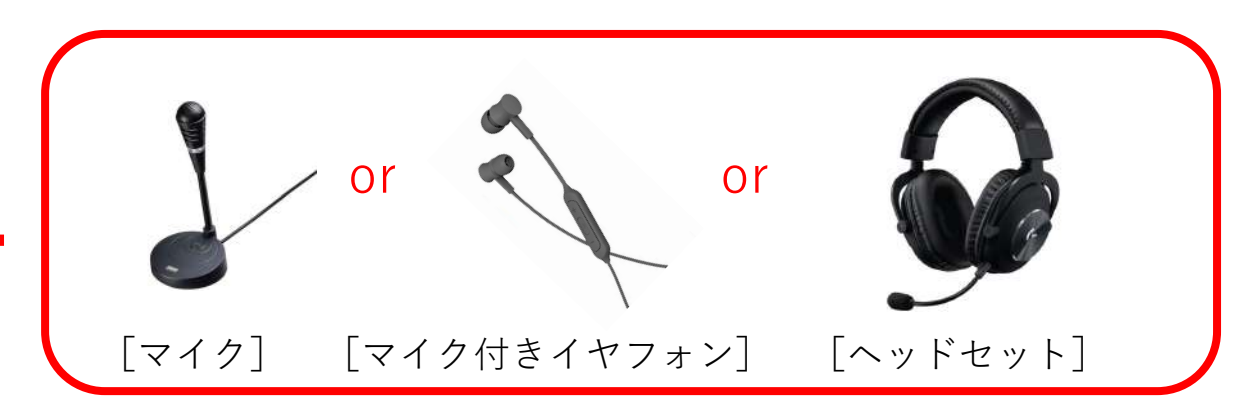

<u>作成したPowerPointファイルを複製して、収録に使用するコピーファイルを作成して</u> <u>ください。</u>

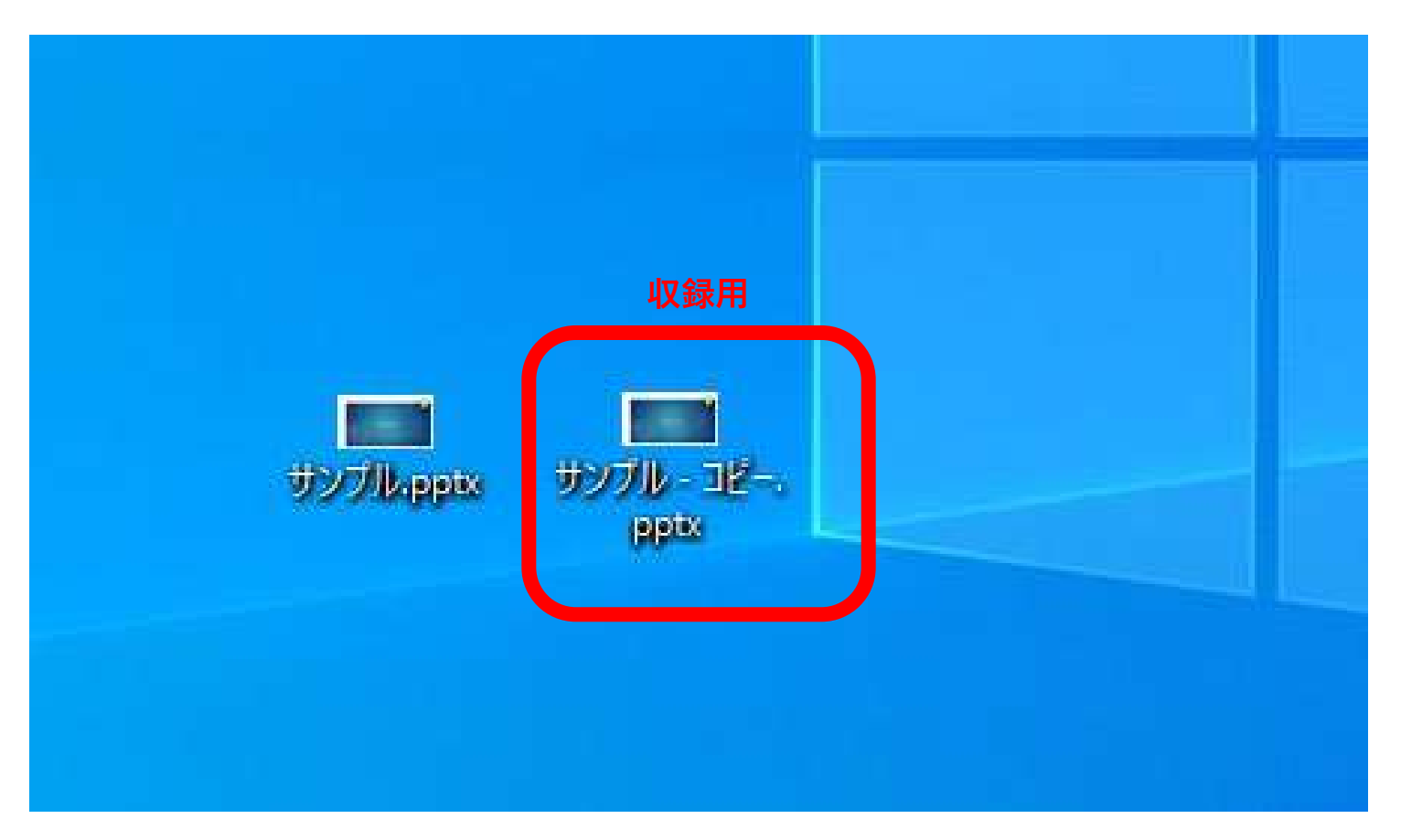

<u>収録用に用意したコピーファイルを開いて「先頭から記録」を選択してください</u>。

収録は静かな環境でおこなってください。 🚹

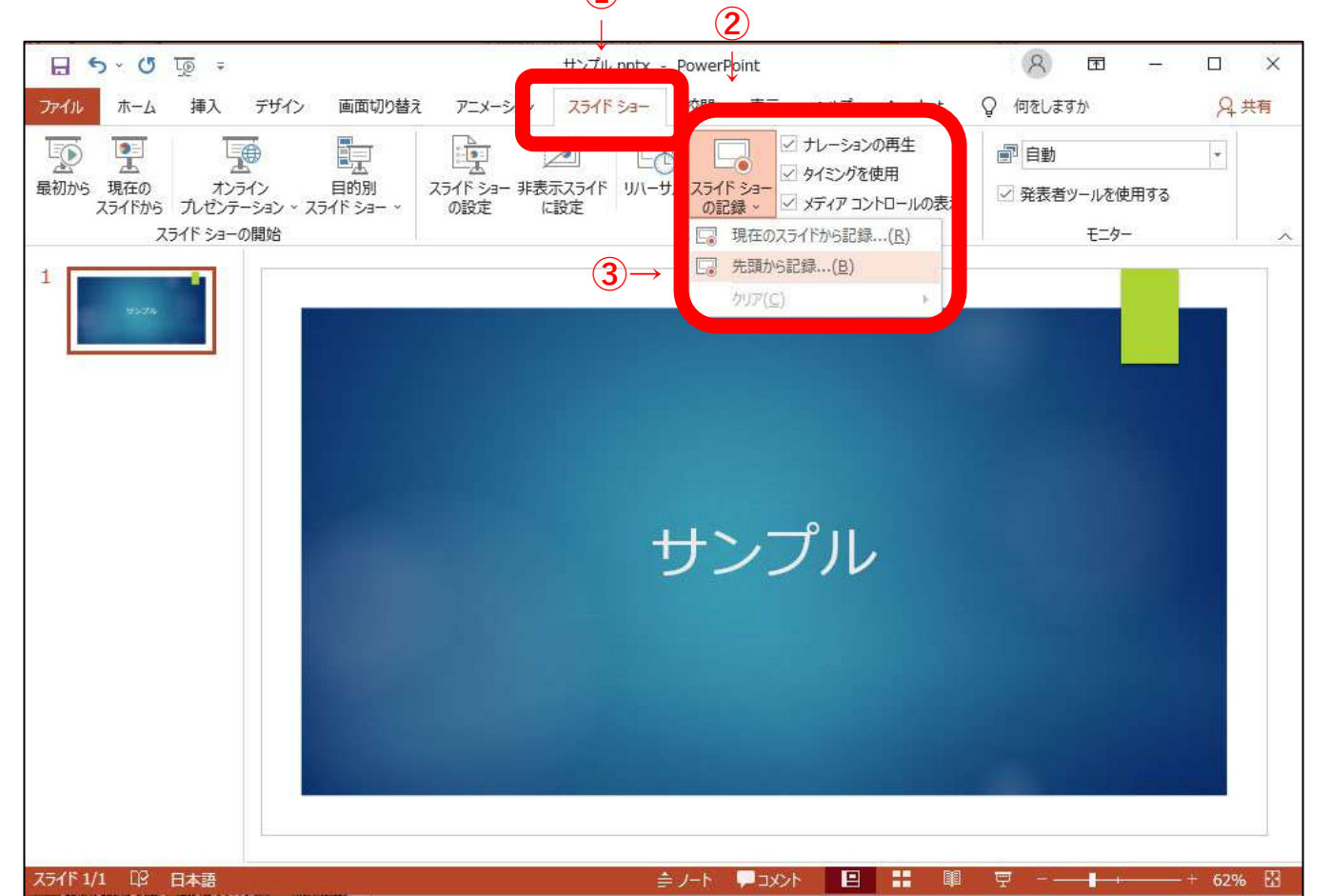

#### <u>右上の「設定」から機器の接続が認識されているかを確認してください。</u>

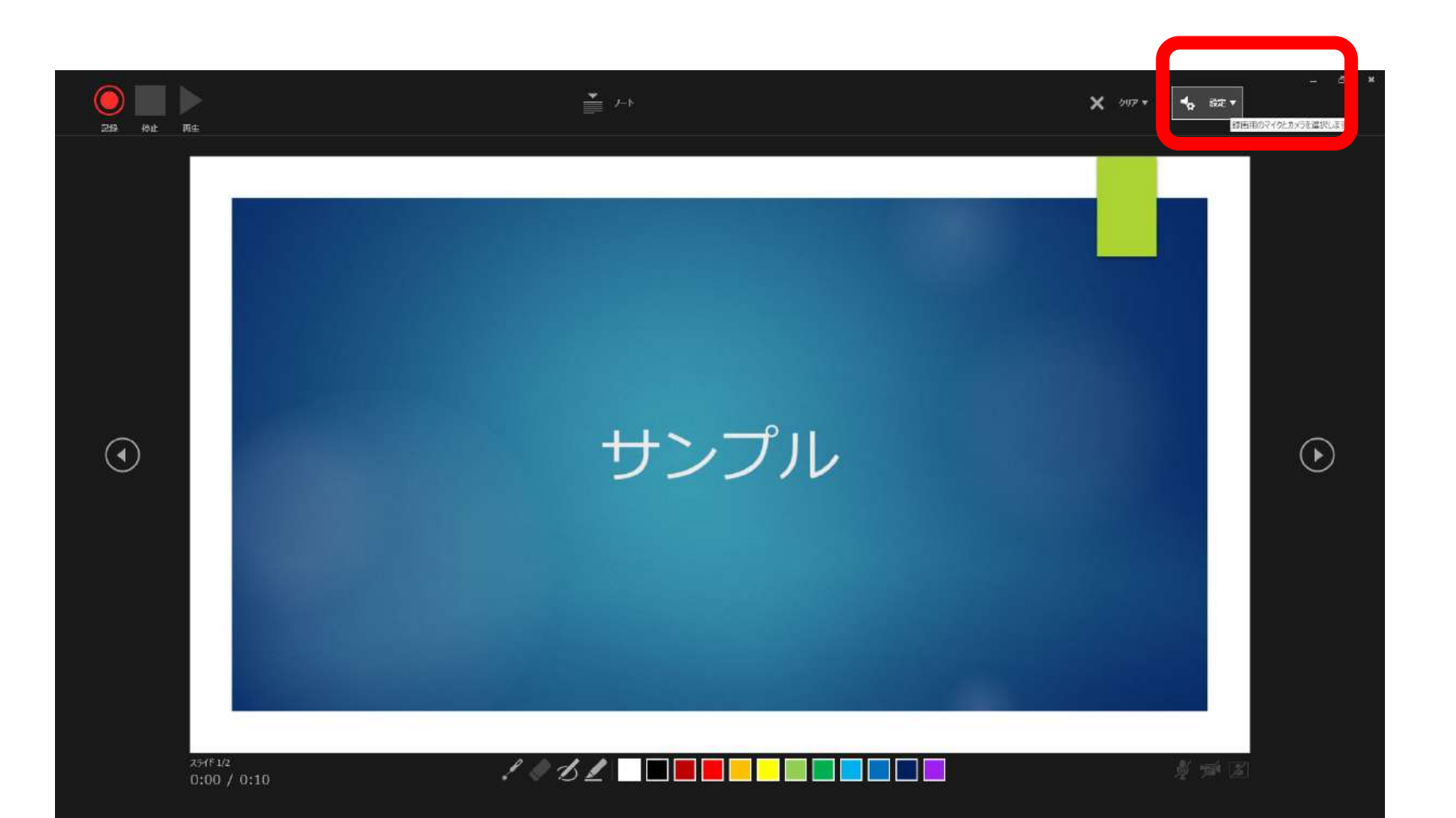

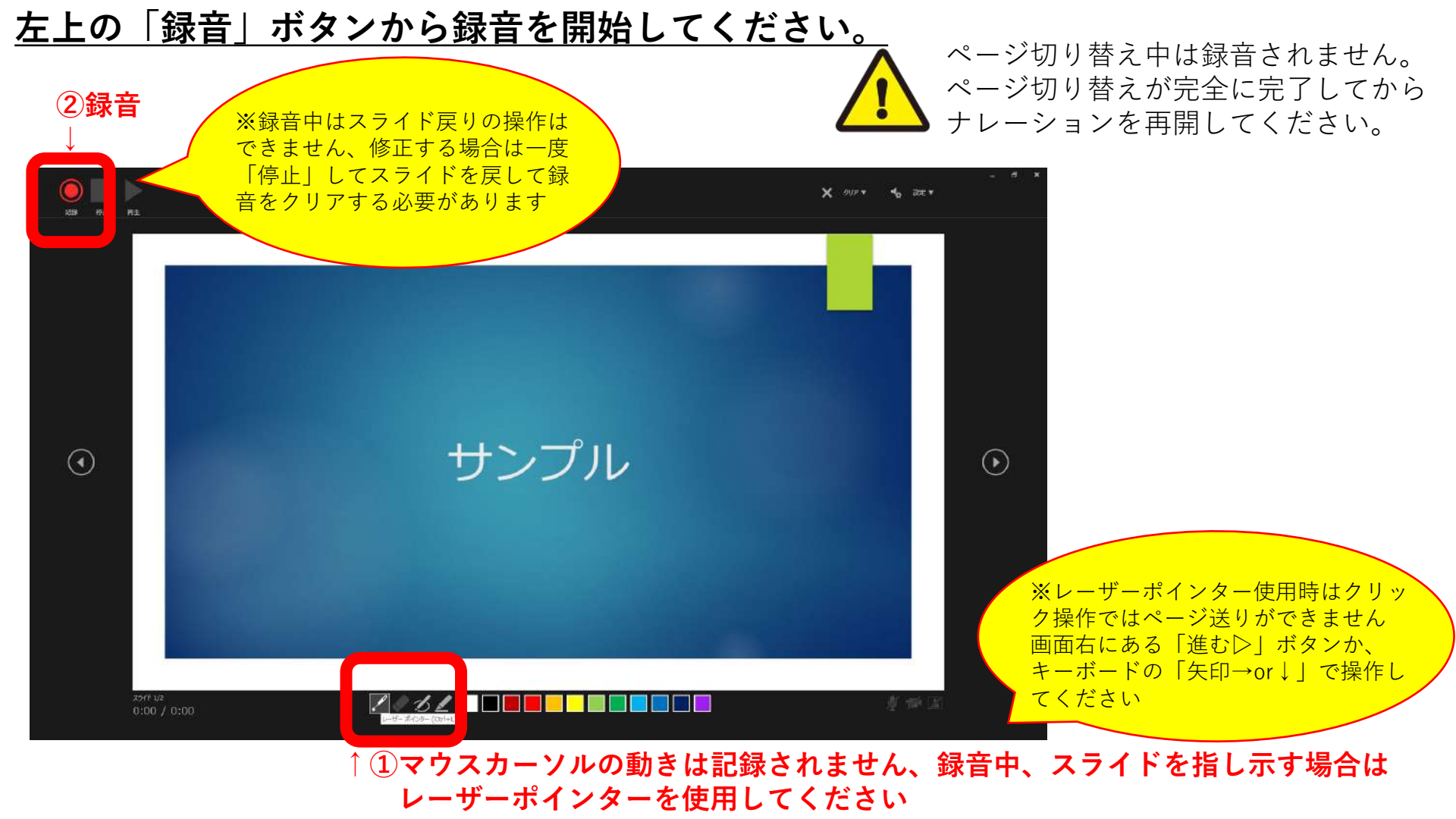

# <u>収録途中で録音内容を修正する場合は、左上の「停止」ボタンを押して該当スライドが</u> <u>表示された状態で、再度「録音」ボタンを押して最初からナレーションを再開してくだ</u> <u>さい。</u>

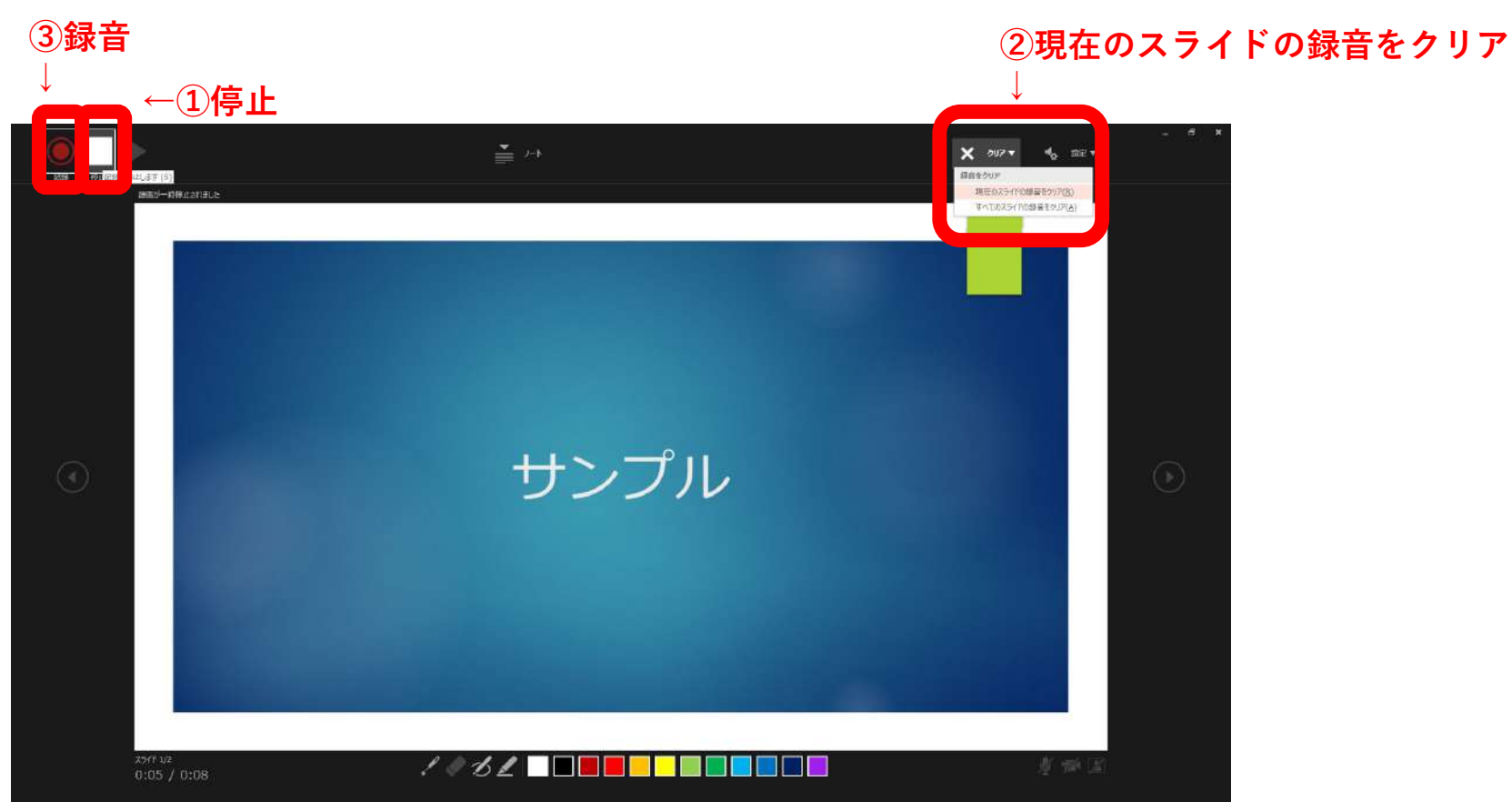

## <u>収録を終了する場合は最終スライドで左上の「停止」ボタンを押してください。</u>

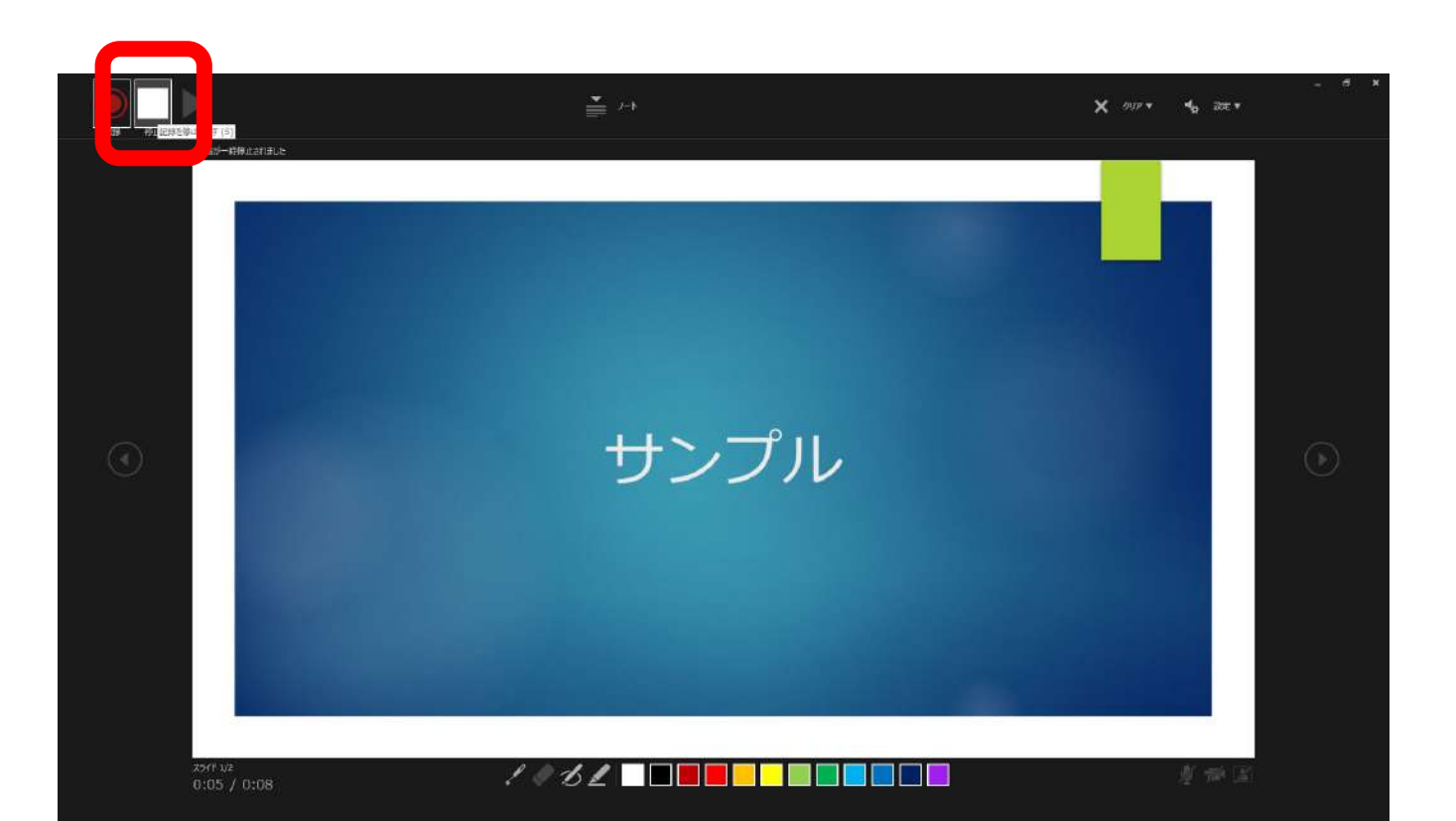

## <u>最終スライドの次の画面(黒画面)でクリックもしくは次に進んでも内容が保存され収</u> <u>録を完了します。</u>

どちらでも録音完了

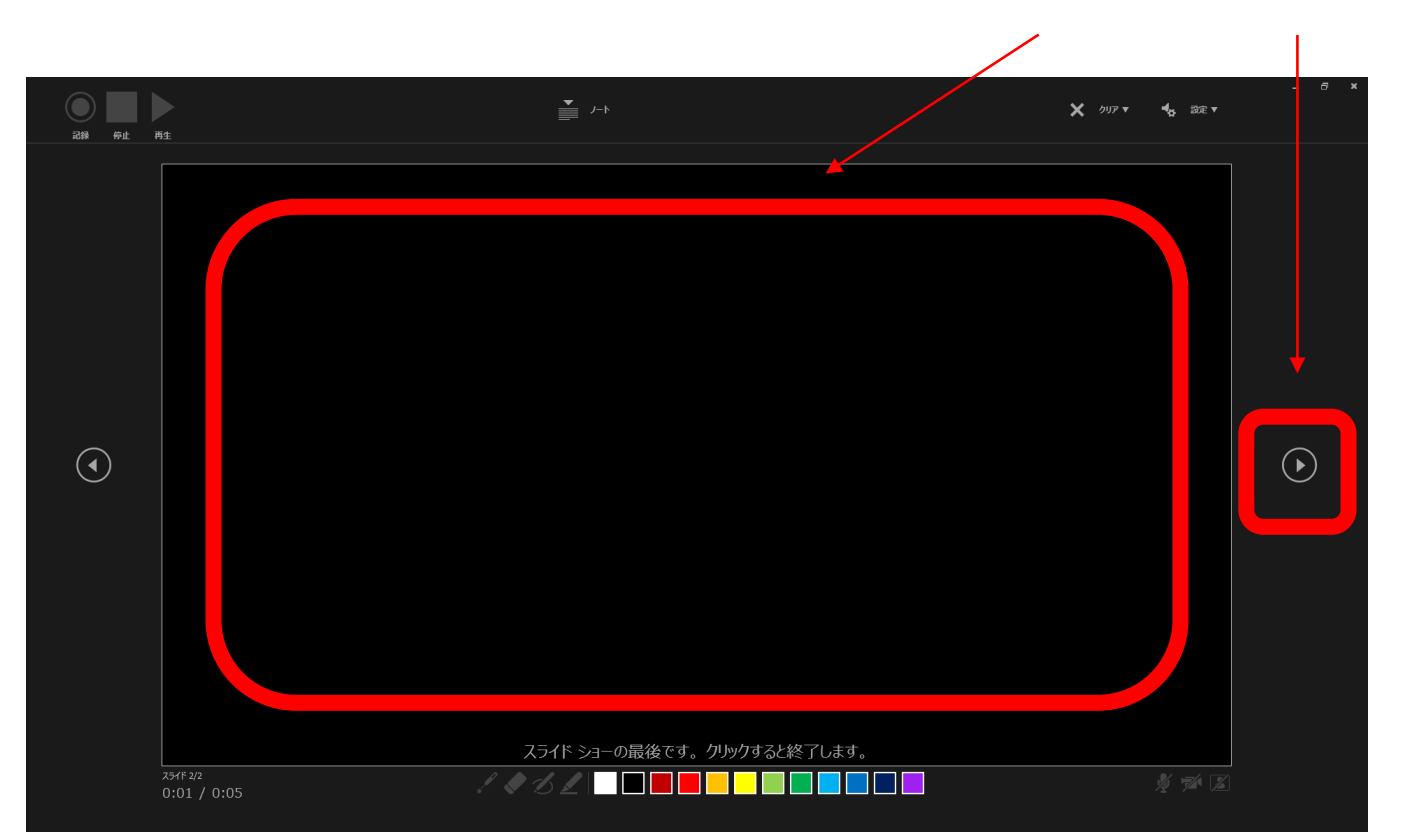

#### <u>録音内容を確認する場合は、収録画面で左上の「再生」ボタンを押してください。</u>

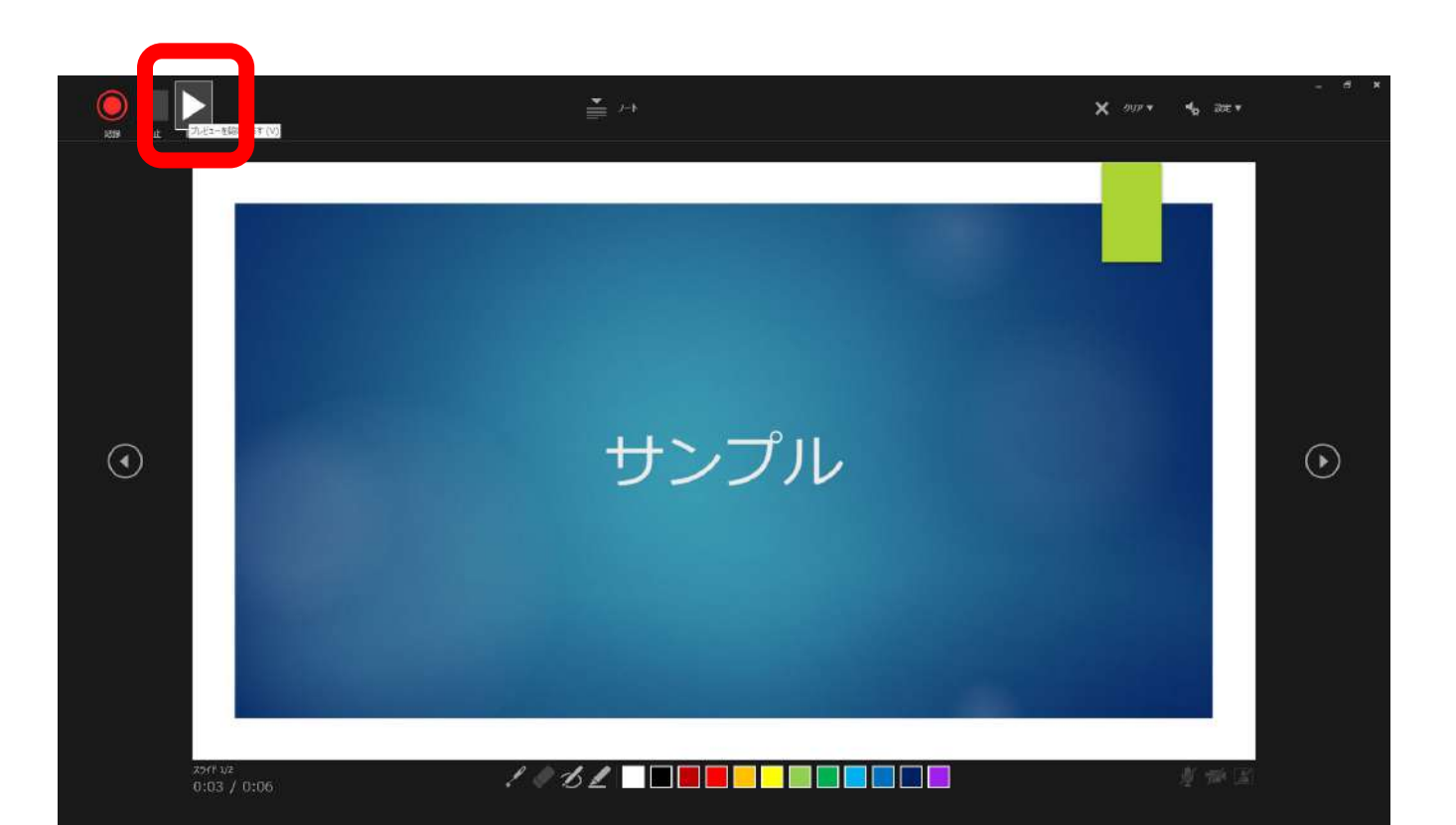

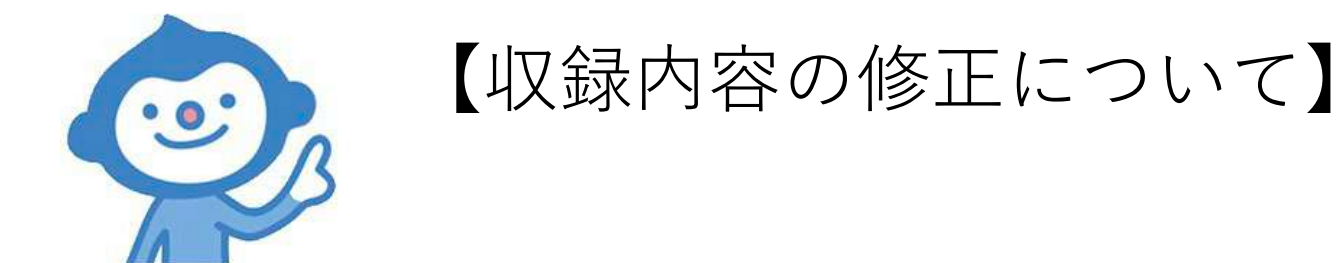

#### <u>録音内容を修正する場合①</u> <u>スライドを選択してから「現在のスライドから記録」ボタンを押してください。</u> 該当スライドでの修正録音が完了しましたら「停止」ボタンを押してください。

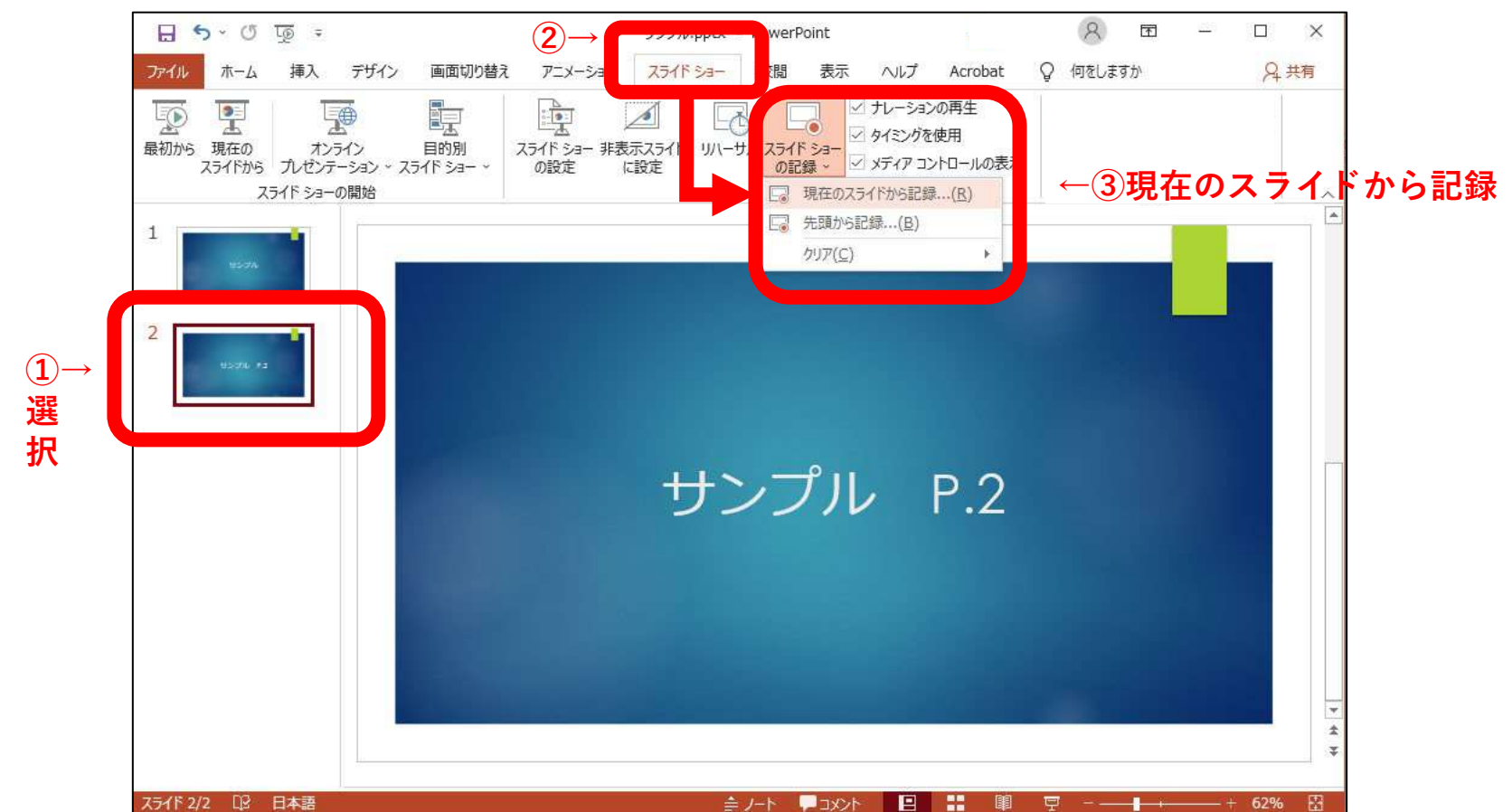

<u>録音内容を修正する場合②</u> <u>収録画面に移動した後に該当スライドを表示してから「録音」してください。</u> <u>該当スライドでの修正録音が完了しましたら「停止」ボタンを押してください。</u>

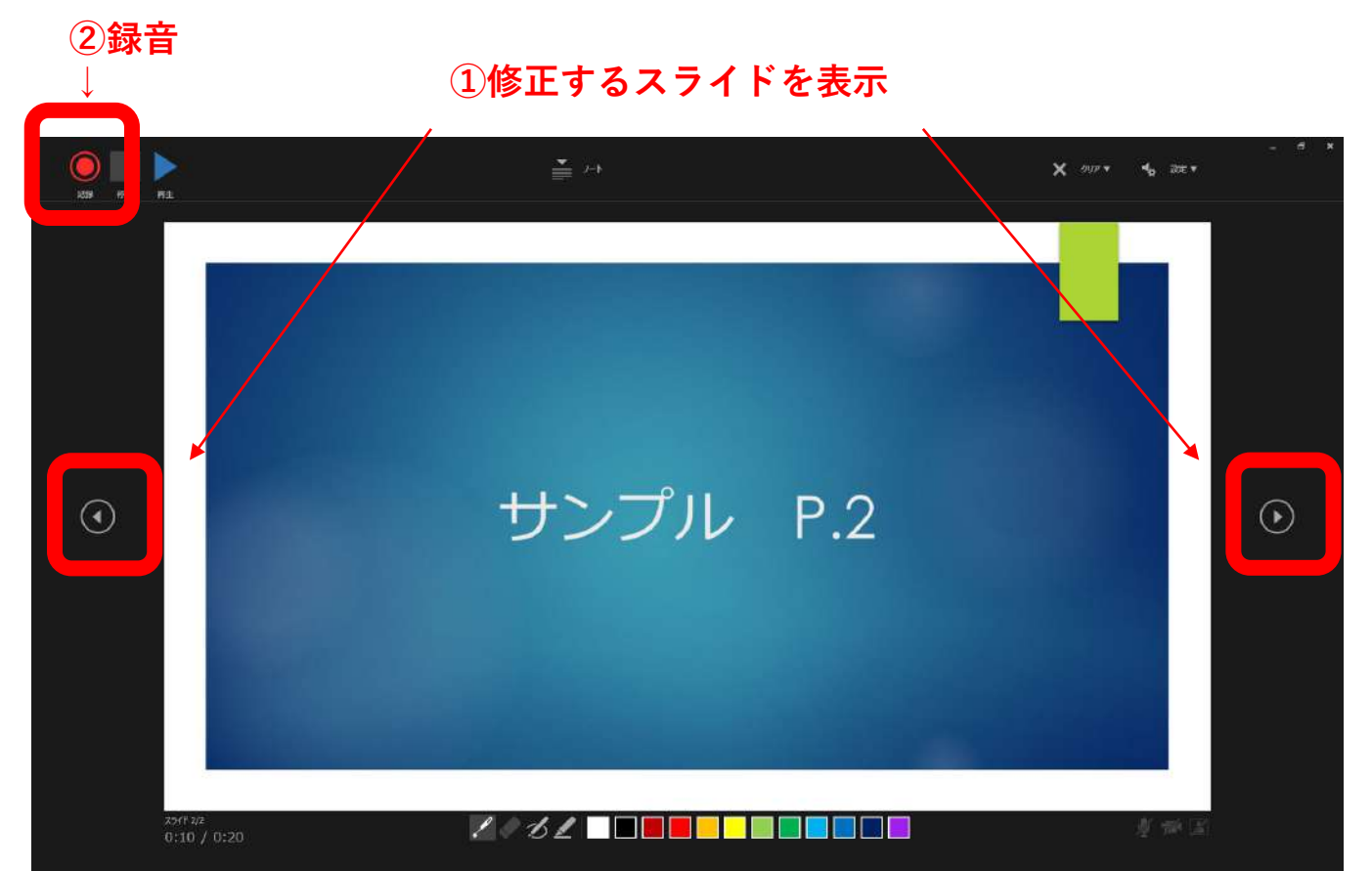

#### <u>録音内容を消去する場合は「現在のスライドの録音をクリア」または「すべてのスライ</u> <u>ドの録音をクリア」から録音を消去できます。</u>

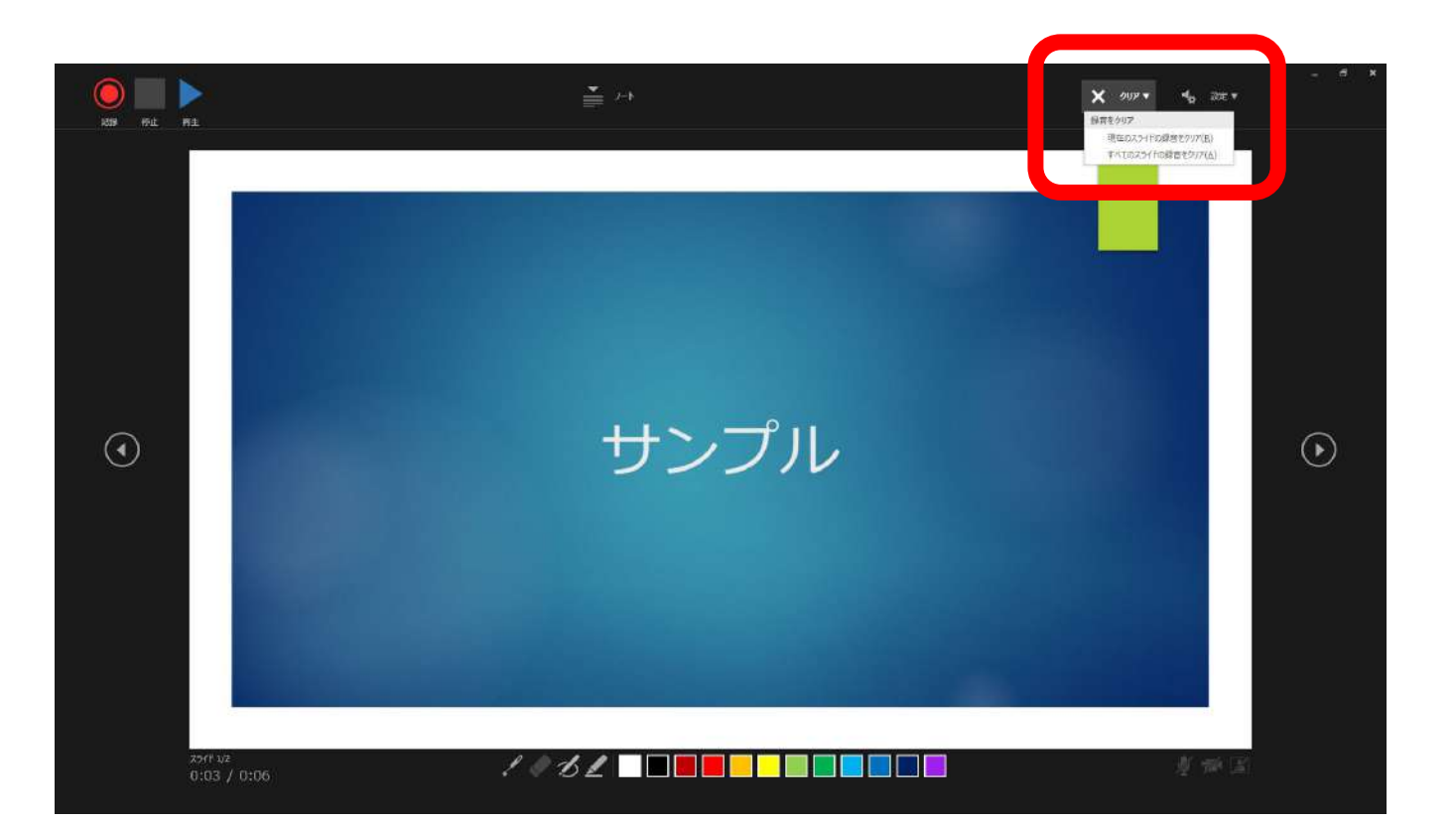

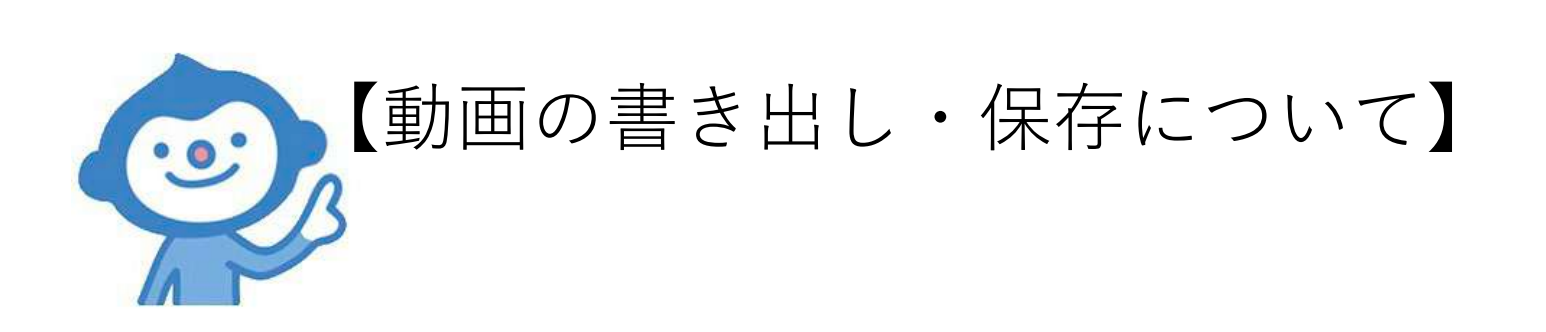

## <u>収録が完了したら動画ファイルを書き出してください。</u>

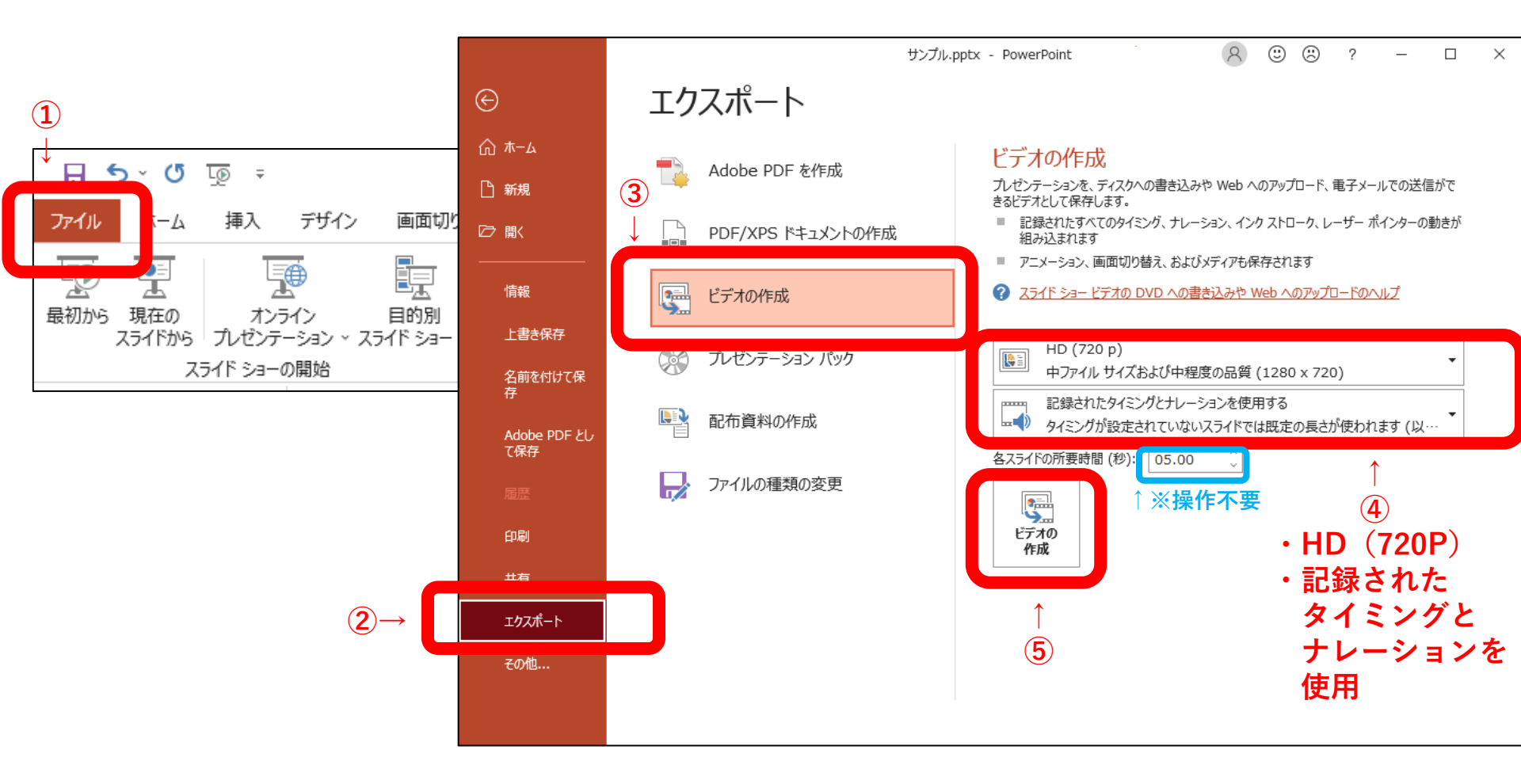

# <u>ファイルの種類が「mp4」もしくは「wmv」となっていることを確認して、任意の場</u> <u>所に保存してください。</u>

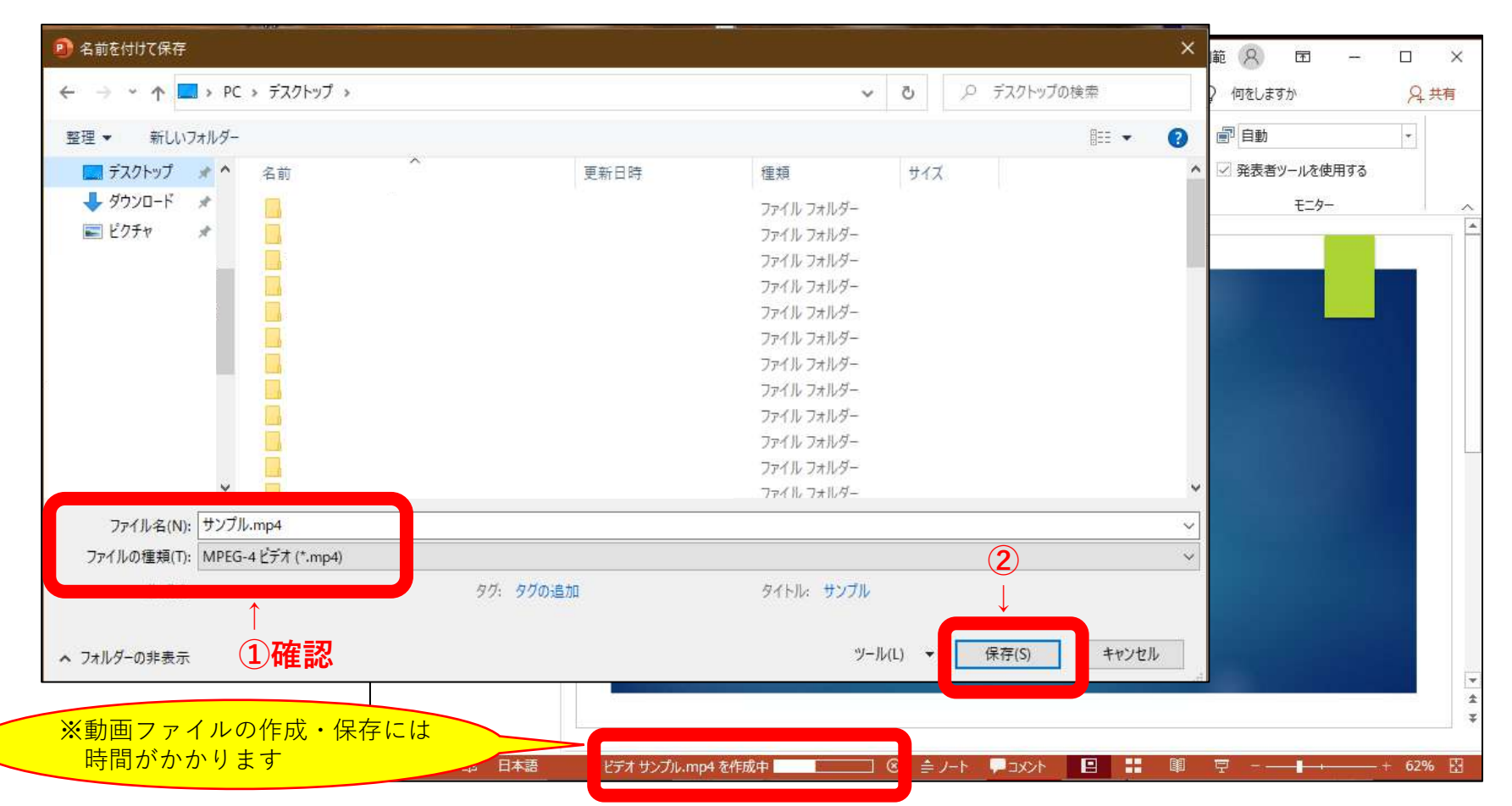

#### <u>保存した動画ファイルを再生して内容を確認してください。</u>

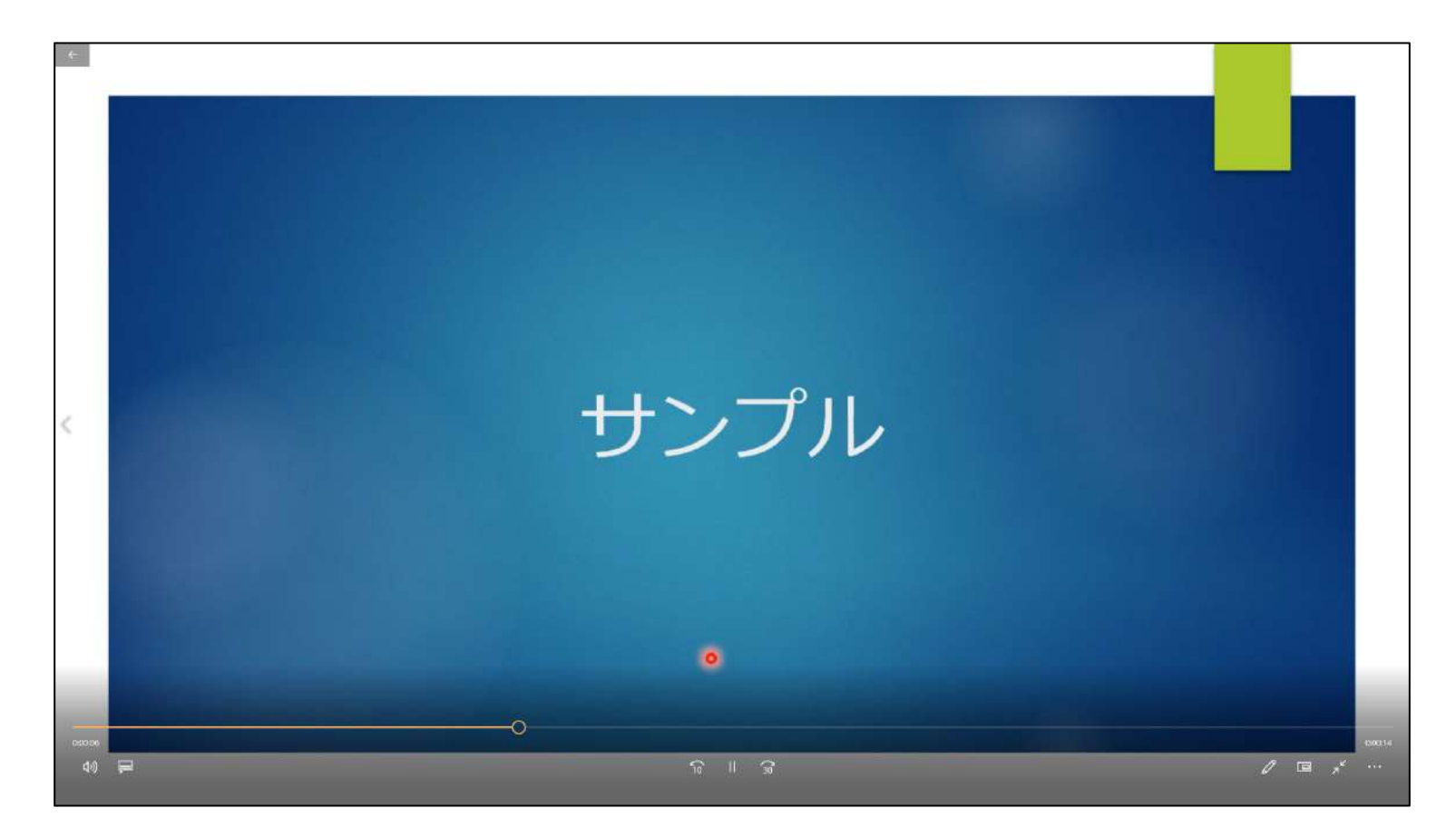